## ARTIGO: 11633

**4Gym - Dando baixa nas notificações de pagamento confirmado** Olá!

O quê você vai encontrar nesse artigo:

• Como dar baixa nas notificações de pagamento confirmado

Quando o pagar.me receber confirmação de pagamento do cliente, o 4Gym irá gerar notificações que devem ser confirmadas e vinculadas a um pagamento. No canto superior direito da tela vai aparecer essas notificações, clique para expandir, veja imagem abaixo:

| 9 7 2 4 1 7 2 4 2 4                            | *                                                              |                        | 🔮 🙆 😰 🗘 💄 😫 Bern-vindo Alan     | -           |
|------------------------------------------------|----------------------------------------------------------------|------------------------|---------------------------------|-------------|
| ④ H ● O ] = ] = R                              | clientes acessados recentem                                    | ente x 🔻               | selecion cliente (busca rápida) | *           |
|                                                |                                                                |                        | 🧿 🛈 🖍 🌖 fechar 🦓 🖵 ajuda        | -           |
| 🛗 Agendamentos hoje 👩 👘 🕴                      | Aniversariantes hoje                                           | 3 🔷                    | 🟓 Fluxo de pessoas hoje 🔞       | <b>&gt;</b> |
| 🕮agenda 🎬fixos II 🖉novo 🔽 🗍                    | ⊖imprimir □ enviar sms(ative                                   | os)                    | ✓ procurar pessoa Qver ontem    |             |
| Em seguida selecione o nome do aluno           | o que deseja dar baixa no pa                                   | gamento:               |                                 |             |
|                                                | 😤 🙆 📧 🖉                                                        | Alan -                 | *                               |             |
| clientes acessados recentemente                | <ul> <li>7 pagamentos pra dar baixa do<br/>pagar.me</li> </ul> | rápida) 🔻              |                                 |             |
| Clique aqui                                    | MARCIO R\$ 99,00                                               | ajuda   🗸              |                                 |             |
|                                                | TIAGO R\$ 85,00                                                |                        |                                 |             |
| Valor recebido: 99,00                          | NAIR MARIA<br>transação sem valor (pulou o mês?)<br>BRUNA      |                        |                                 |             |
|                                                | transação sem valor (pulou o mês?)                             |                        |                                 |             |
| <ul><li>Valor Pago</li><li>Dt. Pgto.</li></ul> | WILL R\$ 99,00                                                 | l GONÇALVES<br>\$ Obs. |                                 |             |
|                                                | LUCIANA ROSA R\$ 95,00                                         |                        |                                 |             |
|                                                | THALIA R\$ 78,50                                               |                        |                                 |             |
|                                                | Ver todas 🗲                                                    |                        |                                 |             |

Quando selecionado, uma nova tela vai abrir., nela clique no pagamento e em seguida em "Confirmar pagamento de mensalidade selecionada":

| *> Secretaria > Pagar.me - Confirmar pagamento da mensalidade |                                           |       |           |                         |      |            | 0 0 / 195        | ) 🛡 abrir 🦓 🖵 ajuda   🗸 |
|---------------------------------------------------------------|-------------------------------------------|-------|-----------|-------------------------|------|------------|------------------|-------------------------|
|                                                               | Plano                                     | Valor | Ref. Mês  | Período                 | Pago | Valor Pago | Dt. Pgto.        | ♦ Tipo Pgto. ♦ Obs.     |
|                                                               | BOLETO MUSCULAÇÃO ANUAL LIVRE             | 85,00 | Maio      | 15/05/2019 - 15/06/2019 | Não  | 0,00       | 15/05/2019 00:00 | Boleto                  |
|                                                               | BOLETO MUSCULAÇÃO ANUAL LIVRE             | 85,00 | Abril     | 15/04/2019 - 15/05/2019 | Não  | 0,00       | 15/04/2019 00:00 | Boleto                  |
|                                                               | BOLETO MUSCULAÇÃO ANUAL LIVRE             | 85,00 | Março     | 15/03/2019 - 15/04/2019 | Não  | 0,00       | 15/03/2019 00:00 | Boleto                  |
|                                                               | BOLETO MUSCULAÇÃO ANUAL LIVRE             | 85,00 | Fevereiro | 15/02/2019 - 15/03/2019 | Não  | 0,00       | 15/02/2019 00:00 | Boleto                  |
|                                                               | BOLETO MUSCULAÇÃO ANUAL LIVRE             | 85,00 | Janeiro   | 15/01/2019 - 15/02/2019 | Não  | 0,00       | 15/01/2019 00:00 | Boleto                  |
|                                                               | BOLETO MUSCULAÇÃO ANUAL LIVRE             | 85,00 | Dezembro  | 15/12/2018 - 15/01/2019 | Não  | 0,00       | 15/12/2018 00:00 | Boleto                  |
|                                                               | BOLETO MUSCULAÇÃO ANUAL LIVRE             | 85,00 | Novembro  | 15/11/2018 - 15/12/2018 | Não  | 0,00       | 15/11/2018 00:00 | Boleto                  |
|                                                               | BOLETO MUSCULAÇÃO ANUAL LIVRE             | 85,00 | Outubro   | 15/10/2018 - 15/11/2018 | Não  | 0,00       | 15/10/2018 00:00 | Boleto                  |
|                                                               | BOLETO MUSCULAÇÃO ANUAL LIVRE             | 85,00 | Setembro  | 15/09/2018 - 15/10/2018 | Não  | 0,00       | 15/09/2018 00:00 | Boleto                  |
|                                                               | BOLETO MUSCULAÇÃO ANUAL LIVRE             | 85,00 | Agosto    | 15/08/2018 - 15/09/2018 | Não  | 0,00       | 15/08/2018 00:00 | Boleto                  |
|                                                               | BOLETO MUSCULAÇÃO ANUAL LIVRE             | 85,00 | Julho     | 15/07/2018 - 15/08/2018 | Não  | 0,00       | 15/07/2018 00:00 | Boleto                  |
| <b>] 1</b> .                                                  | BOLETO MUSCULAÇÃO ANUAL LIVRE             | 85,00 | Junho     | 15/06/2018 - 15/07/2018 | Não  | 0,00       | 18/06/2017 00:00 | Boleto                  |
| Confirmar                                                     | agamento de monsalidado(s) solocionadas 📈 | 2.    |           |                         |      |            |                  |                         |
|                                                               | agamento de mensalidade(s) selecionadas 🖬 |       |           |                         |      |            |                  | *                       |

Selecione o primeiro item de baixo para cima que corresponde a parcela mais recente e clique em CONFIRMAR conforme imagem acima. Repare que o sistema exibe todos os itens de pagamento restantes no pacote.

OBSERVAÇÕES:

- para acessar todas as notificações, vá em MENU -> SECRETARIA -> NOTIFICAÇÕES DO PAGAR.ME.
- Notificações de pagamento confirmado SEM VALOR são geradas quando a função de pular o mês for utilizada, nesse caso não é necessário vincular a um pagamento. Para isso, siga o próximo artigo da série, clique aqui.
- Caso um caixa esteja aberto, o sistema não vai deixar o usuário fechar sem dar baixa em todas as notificações.

Em caso de dúvidas ou dificuldades, não deixe de entrar em contato om o suporte através de: e-mail: suporte@mobilemind.com.br cel: (54) 9 9900 8894 whatsapp: (54) 9 9900 8894 fixo: (54) 3055-3222